新北市立三重商工學生學習歷程檔案操作說明(教職員版)

一、 檔案內容:

| 資料項目   | 檔案格式類型                    | 內容說明<br>(檔案大小或簡述文字之字數) |
|--------|---------------------------|------------------------|
| 課程學習成果 | 文件:pdf、jpg、png            | 每件固定上限 4MB             |
|        | 影音檔案:mp3丶mp4              | 每件固定上限 10MB            |
|        | 簡述:文字                     | 每件 100 個字為限            |
| 多元表現   | 文件:pdf、jpg、png            | 每件固定上限 4MB             |
|        | 影音檔案:mp3 <sup>、</sup> mp4 | 每件固定上限 10MB            |
|        | 外部連結:文字                   | -                      |
|        | 簡述:文字                     | 每件 100 個字為限            |

## 二、 系統使用說明:

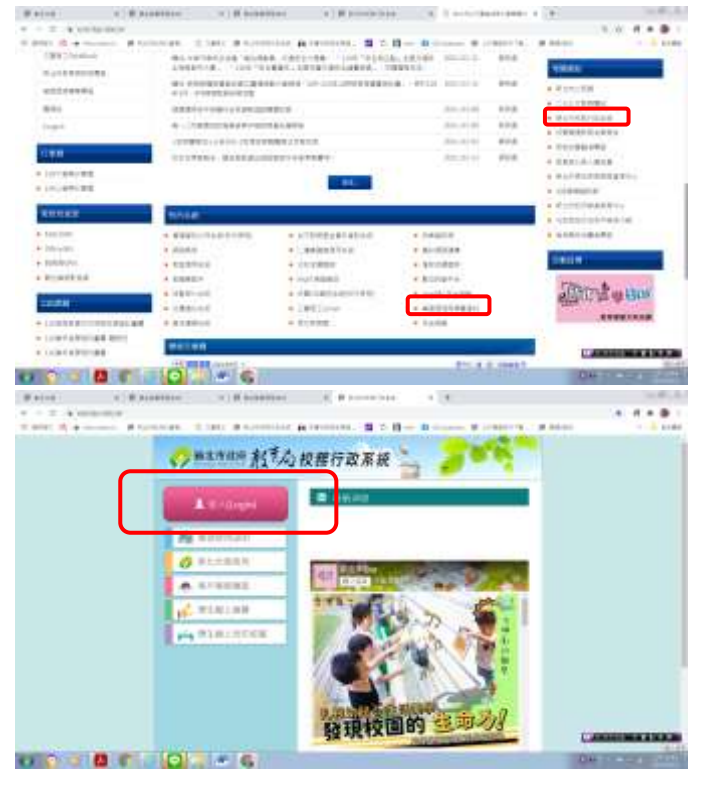

- 自學校首頁「校內系統-學習歷 程與備審資料」或「相關網站
  新北市校務行政系統」進入
- 直接搜尋「新北市校務行政系 統」進入系統
- 3. 點選「登入」

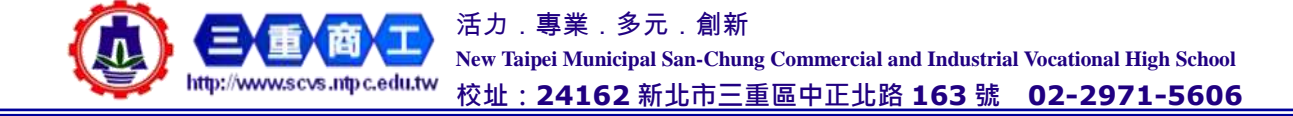

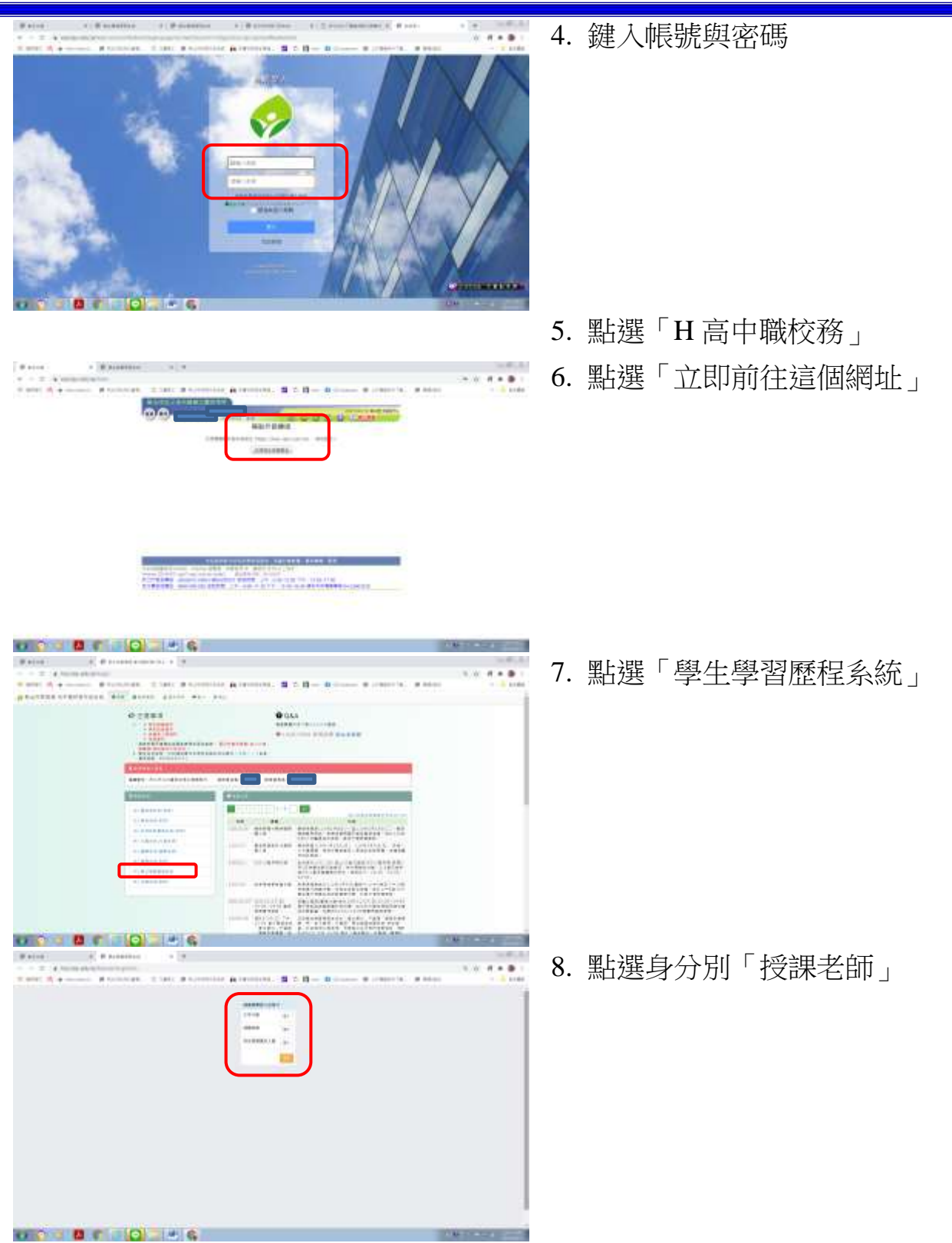

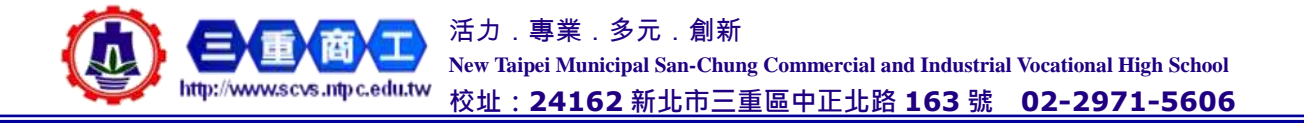

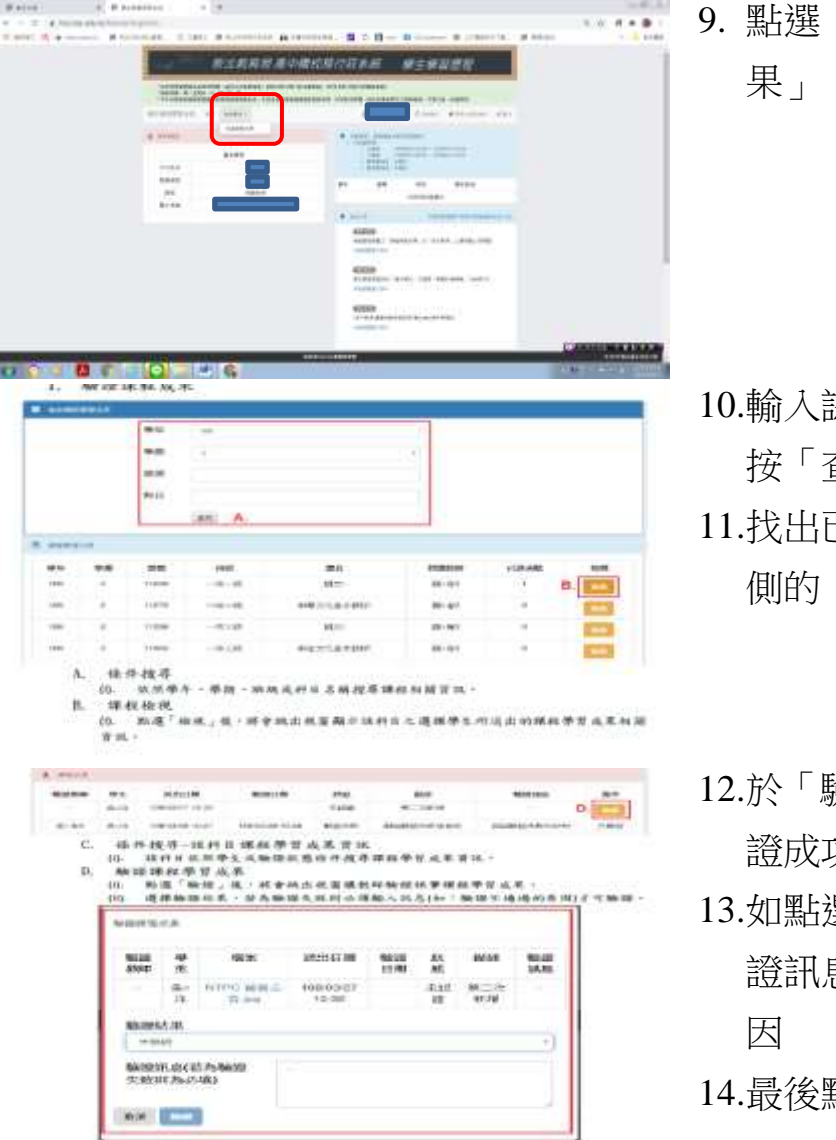

9. 點選「檢視學生-認證課程成

- 10.輸入認證的學年及學期別,再 按「查詢」
- 11.找出已送未驗的學生,點選右 側的「檢視」
- 12.於「驗證結果」下拉點選「認 證成功」或「驗證失敗」。
- 13.如點選「驗證失敗」,請於「驗 證訊息」欄中填寫驗證失敗原 因
- 14.最後點選最下方「驗證」

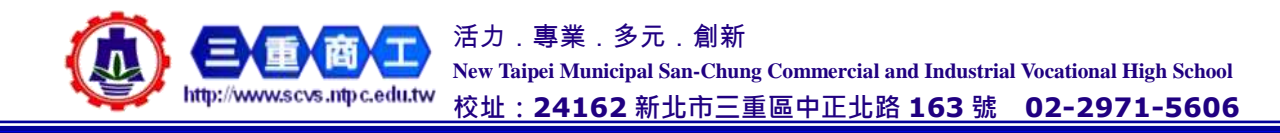